## **Online Business License Renewal Instructions**

1. Log On to the Customer Access Portal at <a href="https://eg.carlsbadca.gov">https://eg.carlsbadca.gov</a> (If you do not have an account, click the Register button. Approval of your online account can take up to 2 business days)

| Log On              | Register         |               |
|---------------------|------------------|---------------|
| Click the <b>Ac</b> | count Info. Menu | Account Info. |

3. Click on your company under your Businesses tab

2.

| Company Name | 1 | DBA | Ť |
|--------------|---|-----|---|

4. Locate and select the most current Business License record under the Business Licenses tab

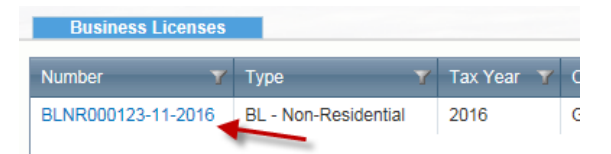

5. Locate **License Fees** tab and check if there are invoices to be paid. Click on the status to view invoice. On the invoice screen, click on **Make Payment** to pay the amount due in the Primary Fees box.

| License Fees |   |                       |   |        |      |   |
|--------------|---|-----------------------|---|--------|------|---|
| Fee Name     | Y | Status                | Y | Amount | Y    |   |
| SB1186       |   | Invoiced,<br>Past Due | _ | s      | 1.00 | ^ |

6. If License Fees tab box is empty, click on the Renew License button at the top of the screen

Renew License

Under the **Additional Info** tab, enter any information required to calculate your Business License fee. The Additional Info tab will be blank for fees that do not require information

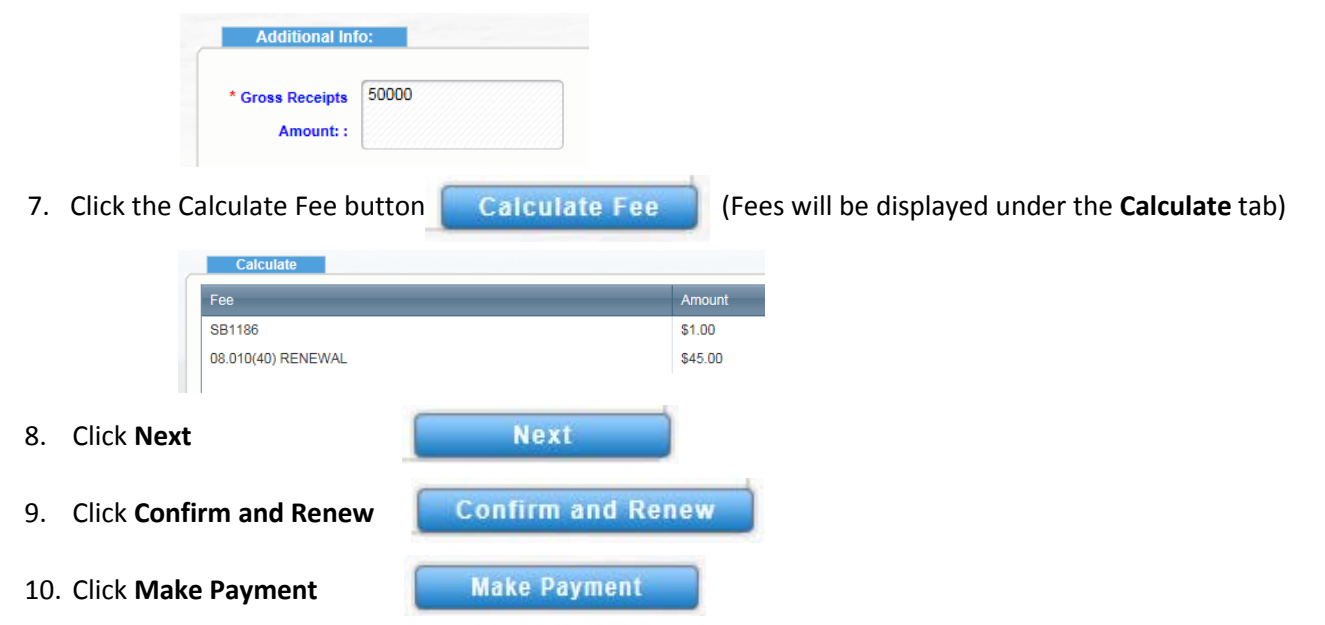

You will be re-directed to PayPal website. After successful payment, click on the Return to City of Carlsbad link

Return to City of Carlsbad

11. Your Invoice Status will be Paid In Full

| Invoice Details    |                                                                                                    |                       |                |
|--------------------|----------------------------------------------------------------------------------------------------|-----------------------|----------------|
| Billing Contact :  | CITY OF CARLSBAD                                                                                                 | Invoice Status :      | Paid In Full 🔶 |
|                    | and the second second second second second second second second second second second second second second second | Invoice Number :      | 00000356       |
| Invoice Date :     | 11/1/2016                                                                                                    | Invoice Description : |                |
| Invoice Due Date : | 11/1/2016                                                                                                    | Invoice Total I       | \$0.00         |